# Sistema Integrado de Administração Financeira do Governo Federal

# Manual do Usuário

**GEROP - Gerenciar Ordens de Pagamento - Detalhar OP** 

Data e hora de geração: 13/08/2025 00:18

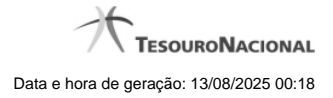

1 - GEROP - Gerenciar Ordens de Pagamento - Detalhar OP

| Gerenciar             | Ordens de Pagam         | ento - GEROP: I           | Detalhar               | Aller                                  | 🕐 Ajud                            |  |
|-----------------------|-------------------------|---------------------------|------------------------|----------------------------------------|-----------------------------------|--|
| <u>)</u>              |                         |                           |                        |                                        |                                   |  |
| UG Pagadora<br>090001 | Nome<br>CONSELHC        | DA JUSTICA FEDER          | Ordem de<br>AL 2019OPC | e Pagamento Documer<br>000229 090001/2 | nto(s) Hábil(eis)<br>2019RP053154 |  |
| Data de Emiss         | āo Status               | Banco                     | Valor                  |                                        |                                   |  |
| 27/03/2019            | Paga                    | 001 - Ba                  | anco do Brasil 0,01    |                                        |                                   |  |
| Ordenador             | de Despesa              | as'                       | Gestor Financeiro      | all'                                   | 40                                |  |
| 9                     | 123.123.123-8           | 7                         | 2                      | 321.321.321-78                         |                                   |  |
|                       |                         |                           |                        |                                        |                                   |  |
| Processame            | ento do Pagamento       |                           |                        |                                        |                                   |  |
| 01/04/2019            | Sucesso                 |                           |                        |                                        |                                   |  |
| A.                    | AK.                     | AK.                       | A.                     |                                        | A.                                |  |
| Documento             | s Contábeis             | CAN.                      |                        |                                        |                                   |  |
|                       | Docu                    | mento                     |                        | Data de Emissão                        |                                   |  |
|                       | 090001/201              | 9NS185003                 |                        | 27/03/2019                             |                                   |  |
|                       | 090001/201              | 9OB807643                 |                        | 01/04/2019                             |                                   |  |
|                       | A.                      | A.                        | - Al                   | A.                                     |                                   |  |
| Alterado por IOA      | O OBD0 I CPF 1231231238 | 7 I UG 90001 I Data 01/04 | 4/2019 10:28:59        |                                        |                                   |  |

# 1 - GEROP - Gerenciar Ordens de Pagamento - Detalhar OP

Gerenciar Ordens de Pagamento - Detalhar

Neste formulário você tem a visão de todos os campos de uma determinada Ordem de Pagamento (OP):

UG Pagadora- código e nome da UG Pagadora da OP.

Ordem de Pagamento - código da OP.

Documento(s) Hábil(eis) - lista do(s) Documento(s) Hábil(eis) relacionados com a OP.

Cada documento hábil relacionado à Ordem de Pagamento será exibido em uma lista contendo o código do documento (no formato Código da UG/Ano/Tipo/Número).

Cada documento hábil será apresentado como um hyperlink para detalhamento.

Data de Emissão - data de Emissão da OP detalhada.

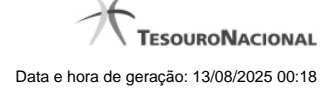

Status - identifica o estado atual da OP detalhada.

Banco - indica o código e o nome do Banco da OP.

Valor - Valor da Ordem de Pagamento.

Ordenador de Despesa - exibe os dados da assinatura do Ordenador de Despesa da OP.

Serão exibidos aqui o CPF do Ordenador de Despesa responsável pela assinatura, bem como a data e hora em que ela foi realizada.

Caso o usuário que detalhe a Ordem de Pagamento seja o Ordenador de Despesa (titular ou substituto) da UG Pagadora e a OP ainda não tenha registrada a assinatura de Ordenador de Despesa será exibido um botão permitindo assinar esta OP.

Gestor Financeiro - exibe os dados da assinatura do Gestor Financeiro da OP.

Serão exibidos aqui o CPF do Gestor Financeiro responsável pela assinatura, bem como a data e hora em que ela foi realizada.

Caso o usuário que detalhe a Ordem de Pagamento seja o Gestor Financeiro (titular ou substituto) da UG Pagadora e a OP ainda não tenha registrada a assinatura de Gestor Financeiro será exibido um botão permitindo assinar esta OP.

Responsável pela Liberação (STN) - exibe os dados do responsável pela liberação da OP.

Serão exibidos aqui o CPF do responsável pela liberação, bem como a data e hora em que ela foi realizada.

Processamento do Pagamento - Exibe os dados de resposta obtidos no processamento da OP (Geração de OB)

Os dados de resposta do processamento são a **Data de Processamento** e a **Resposta**, que pode ser 'Sucesso' ou 'Erro'. Caso haja erro na geração da OB a **Mensagem de Erro** também será exibida neste agrupamento.

Documentos Contábeis - Seção do detalhamento que apresenta os documentos relacionados à Ordem de Pagamento.

Cada documento (NS ou OB) criado e relacionado à Ordem de Pagamento será exibido em uma tabela contendo o código do documento (no formato Código da UG/Ano/Tipo/Número) e a data de emissão. Os documentos serão apresentados em ordem crescente de data de emissão.

Cada documento contábil será apresentado como um hyperlink para detalhamento.

### Botões

Histórico - Exibe as informações de histórico da Ordem de Pagamento.

Retornar - Clique nesse botão para retornar à tela do resultado da consulta.

**Cancelar** - Cancela a Ordem de Pagamento, restabelecendo o compromisso que a originou. O cancelamento só pode ser acionado caso não exista nenhuma assinatura na OP ou caso haja erro de execução.

Liberar - Libera a Ordem de Pagamento para processamento da OB, permitindo antecipação do pagamento.

Ressubmeter - Caso a OP detalhada tenha sido processada com erro, é possível solicitar a ressubmissão para novo processamento da OB.

## Próximas Telas

GEROP - Gerenciar Ordens de Pagamento - Resultado da Operação